ändern)

Studierende aus Kurs entfernen (oder Rolle und Gruppe

In der Teilnehmerliste können auch die Bearbeitungsrechte (Rollen) sowie die Gruppenzugehörigkeit von Teilnehmer\_innen geändert werden.

1. Wählen Sie in der Navigation "Teilnehmer\_innen" aus, um die Teilnehmerliste anzuzeigen. In der

## Manuelle Eintragung

## Studierende eintragen (manuelle Einschreibung)

1. Wählen Sie links in der Navigation "**Teilnehmer/innen**" aus. Sie sehen die Liste der Teilnehmer/innen für diesen Kursraum.

2. Klicken Sie auf die Schaltfläche "**Nutzer/innen einschreiben**". Es öffnet sich ein Dialogfenster (siehe Abbildung "Nutzer/innen einschreiben").

3. Mit dem **Suchfeld** nach Vor- oder Nachnamen oder der E-Mail-Adresse suchen und Eintrag auswählen.

Bei Bedarf die Rolle von "Student" (Standard) ändern auf z. B. "Teacher" (Schreibrecht) oder "Studentische Hilfskraft" (Bearbeiten aber nicht Bewerten).

4. **Bestätigen** mit "Ausgewählte Nutzer/innen … einschreiben", um das Fenster zu verlassen. Anschließend werden die neuen Teilnehmer/-innen in der Liste angezeigt.

| Nutzer/innen einschreiben    |                                                                          | ×         |  |  |  |  |
|------------------------------|--------------------------------------------------------------------------|-----------|--|--|--|--|
| Einschreibeoptionen          |                                                                          |           |  |  |  |  |
| Nutzer/innen auswählen       | Keine Auswahl                                                            |           |  |  |  |  |
|                              | Şuchen 🗸                                                                 |           |  |  |  |  |
| Globale Gruppen<br>auswählen | lobale Gruppen Zu viele Nutzer/innen (>100), um alle anzuzeigen uswählen |           |  |  |  |  |
|                              | Suchen 🔻                                                                 |           |  |  |  |  |
| Kursrolle zuweisen           | Student 2 +                                                              |           |  |  |  |  |
| Mehr anzeigen                |                                                                          |           |  |  |  |  |
|                              |                                                                          |           |  |  |  |  |
|                              | Ausgewählte Nutzer/innen und globale Gruppen einschreiben                | Abbrechen |  |  |  |  |

Spalte "Auswahl" alle betroffenen Teilnehmer\_innen auswählen.

2. Gewünschte Bearbeitung auswählen, z.B. Teilnehmer\_innen wieder aus dem Kursraum entfernen: "Ausgewählte Selbsteinschreibung löschen".

Bei Bedarf: Rolle hinzufügen oder wegnehmen, dazu in der Spalte "Rolle" das Stiftsymbol anklicken. Rolle(n) auswählen oder löschen und speichern.

Bei Bedarf: Gruppenzugehörigkeit bearbeiten, dazu in der Spalte "Gruppen" das Stiftsymbol anklicken. Gruppe(n) auswählen oder löschen und speichern.

| Anzahl der Teilnehmer/innen: 4 |                      |                               |                              |                                                 |  |  |
|--------------------------------|----------------------|-------------------------------|------------------------------|-------------------------------------------------|--|--|
|                                |                      |                               |                              | Tabellenei                                      |  |  |
| Vorname                        | Alle A Ă B C D E F   | GHIJKLMNOÖ                    | PQRSTU                       | 0 V W X Y Z                                     |  |  |
| Nachname                       | Alle A Ă B C D E F   | G H I J K L M N O O           | D P Q R S T U                | J O V W X Y Z                                   |  |  |
| Auswahl                        | Vorname * / Nachname | E-Mail-Adresse                | Rollen                       | Gruppen                                         |  |  |
| -                              | -                    | -                             |                              | - +                                             |  |  |
|                                | 0                    | @jade-hs.de                   | Teacher 🖌 🧕                  | Keine Gruppen 🖋 🔮                               |  |  |
|                                | Conny Cramer         | co.cramer@1                   | Student, VideoRep            | oository 🌶 Studiengang A 🌶                      |  |  |
|                                | 🔮 Manu Obst          | moodle_manu@gmx.de            | Student 🖋                    | Gruppe A2, Studiengang A 🌶                      |  |  |
|                                | 🔮 Michael Obst       | moodle_michael@gmx.de         | Student 🖋                    | Keine Gruppen 🏕                                 |  |  |
|                                |                      |                               | ,                            |                                                 |  |  |
|                                | Alle auswählen       | Nichts auswählen 💿 Für ausgev | ählte Nutzer/innen Auswählen | Auswählen 🦰 *                                   |  |  |
|                                |                      |                               |                              | Auswählen                                       |  |  |
|                                |                      |                               |                              | Mttelung senden                                 |  |  |
|                                |                      |                               |                              | Manuelle Einschreibung                          |  |  |
|                                |                      |                               |                              | Ausgewählte manuelle Einschreibungen bearbeiten |  |  |
|                                |                      |                               |                              | Ausgewählte manuelle Einschreibungen löschen    |  |  |
|                                |                      |                               |                              | Selbsteinschreibung                             |  |  |
|                                |                      |                               |                              | Ausgewählte Selbsteinschreibungen bearbeiten    |  |  |
|                                |                      |                               |                              | Ausoewählte Selbsteinschreibungen töschen       |  |  |

## Studierende per Liste eintragen

Eine Liste der einzuschreibenen Studierenden z. B. für eine E-Prüfung erhalten Sie aus dem eCampus. 1. Klicken Sie im Kursraum links in der Navigation auf **"Teilnehmer/innen**".

- 2. Klicken Sie auf das zweite Zahnrad und dann auf "Einschreibung per Liste".
- 3. Fügen Sie die **E-Mail-Adressen der Studierenden** ein, z. B. über die Zwischenablage.
- 4. Klicken Sie auf die Schaltfläche "Teilnehmer/innen einschreiben".

Sie sollten nun eine Übersicht der einzuschreibenen Studierenden erhalten. 5. **Bestätigen** Sie erneute mit der Schaltfläche "**Teilnehmer/innen einschreiben**".

Bei der "Einschreibung per Liste" können Studierende gleich in eine Gruppe eingetragen werden.

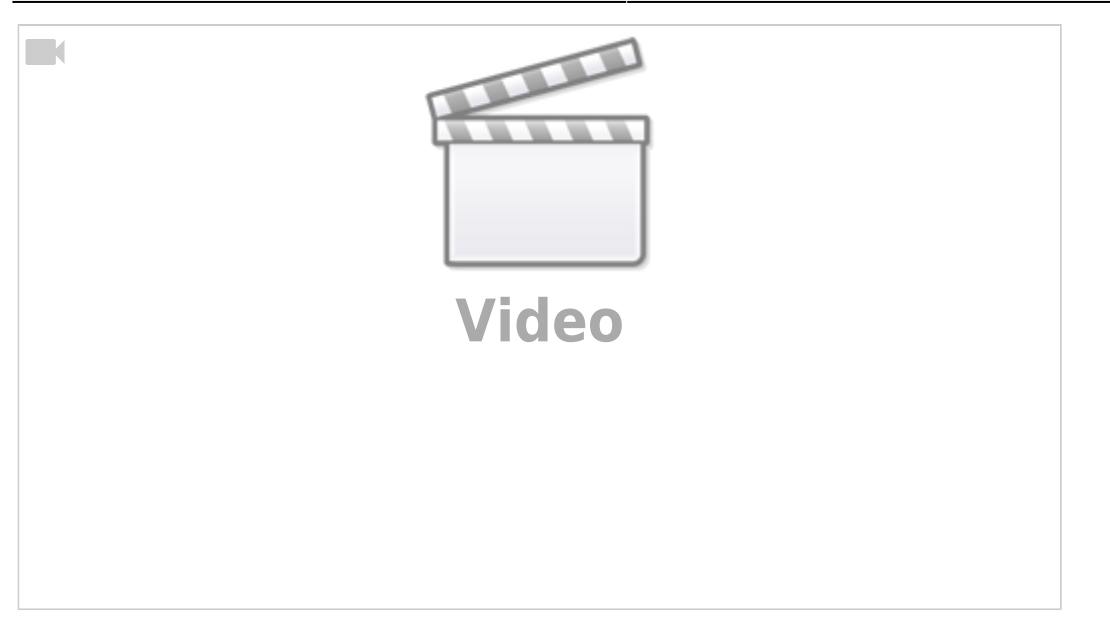

## **Rolle "Teacher" eintragen**

Falls die Rolle "Teacher" zugewiesen werden muss, wenden Sie sich bitte mit Angabe der Kurs-URL an den Moodlesupport.

Die Rolle "Student Tutor" ist - bis auf die Anzeige der Matrikelnummer - identisch mit der Rolle "Teacher".

Siehe auch Stichwort "Matrikelnummer".

- Mehr zu Teilnehmer/innen (moodle.org)
- siehe auch Einschreibung FAQ (Moodle.org)

From: https://lms-wiki.jade-hs.de/ - **LMS-Wiki** 

Permanent link: https://lms-wiki.jade-hs.de/de/moodle/user/enrolmanual/start?rev=1685972903

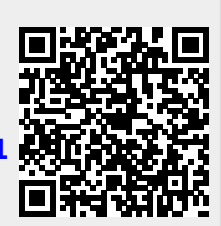

Last update: 2023/06/05 15:48